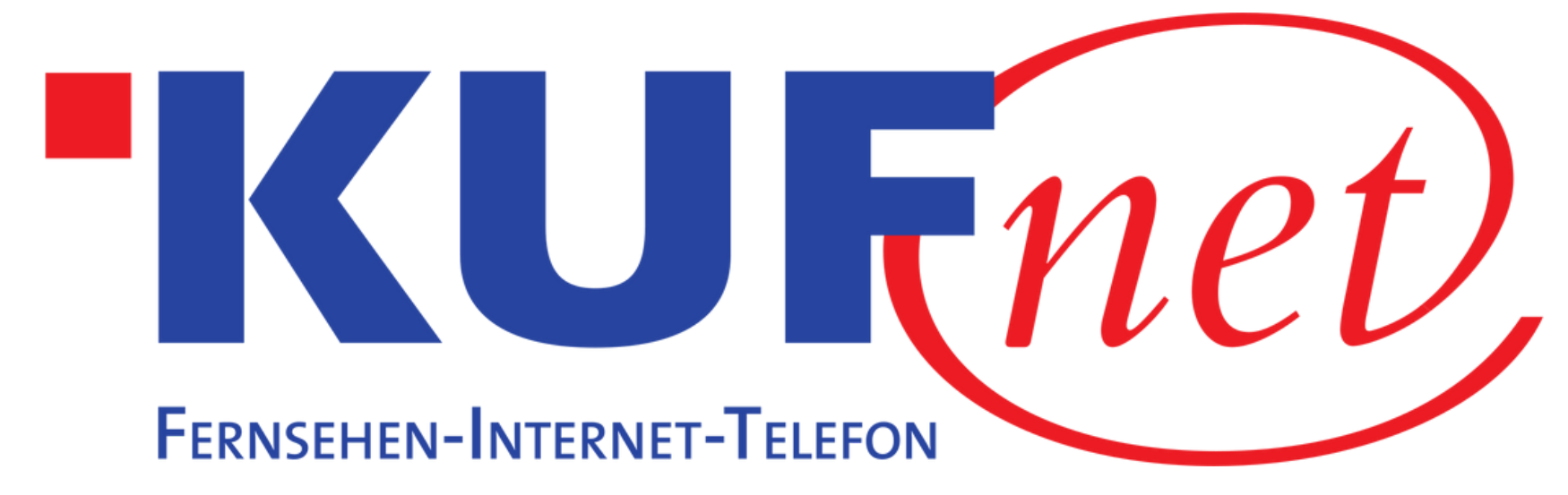

## Sendersuchlauf FRITZ!BOX

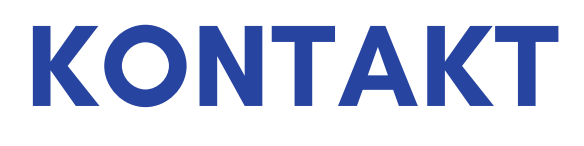

05372 6930 351 info@kufnet.at

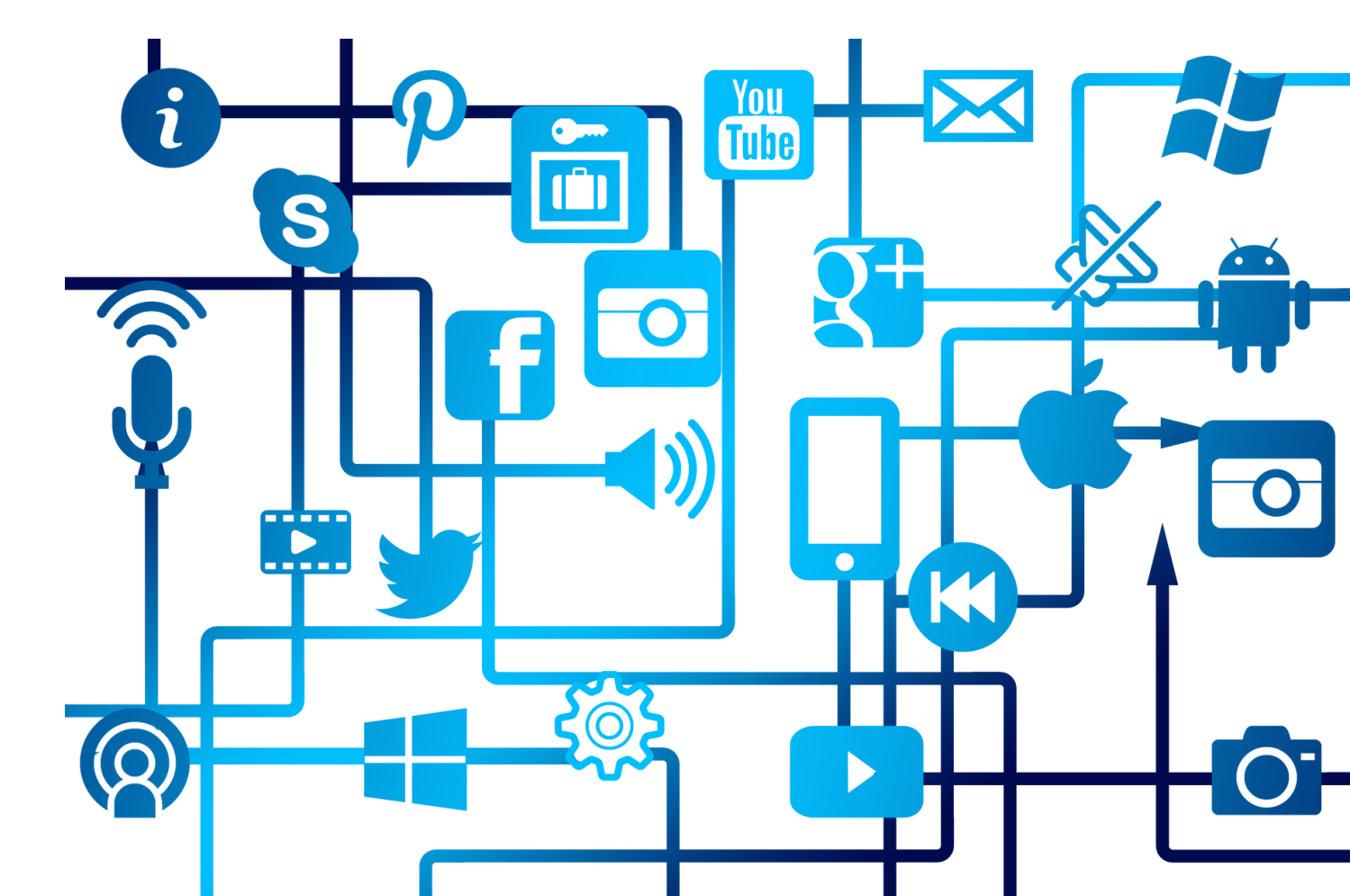

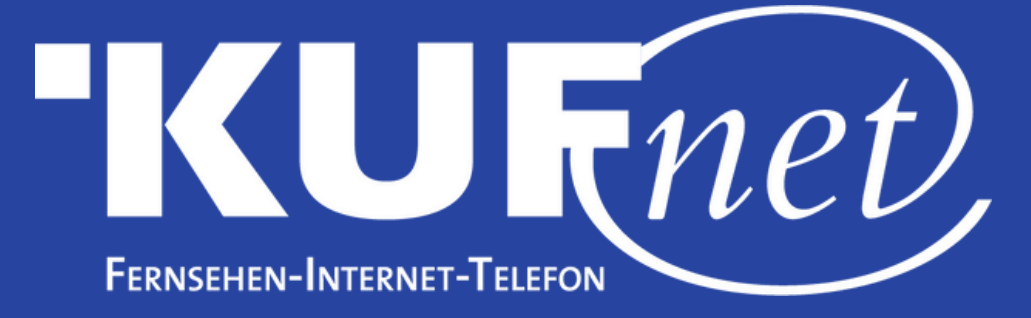

## Schritt 1

Internet-Browser öffnen und "fritz.box" aufrufen.

| $\leftarrow$ $\rightarrow$ C $\triangle$ A Nicht sicher   fritz.box | :                                                                                                    |
|---------------------------------------------------------------------|----------------------------------------------------------------------------------------------------|
|                                                                     | FRITZ!Box 66                                                                                                    |
|                                                                     | Willkommen bei Ihrer FRITZ!!   Bitte melden Sie sich mit Ihrem Kennwe   FRITZ!Box-Kennwort   Hinweis:   Die FRITZ!Box-Benutzeroberfläche ist a individuellen Kennwort gesichert. Dies auf der Unterseite Ihrer FRITZ!Box.   Kennwort vergessen? |
|                                                                     | RH- CO                                                                                                    |

Schritt 2 Kennwort eingeben (Modem Unterseite).

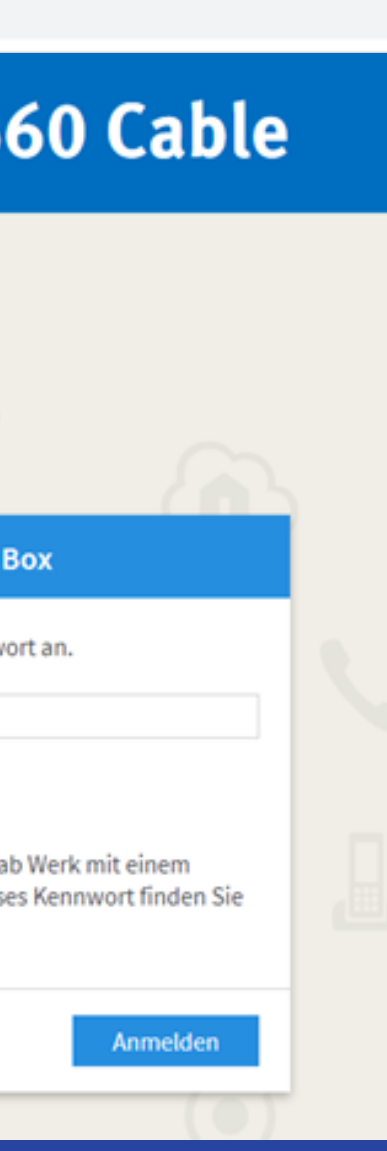

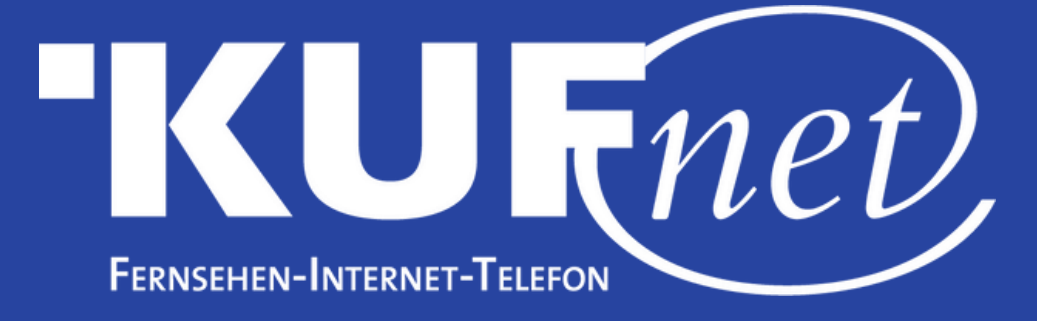

## Schritt 3

**Übersicht** 

Internet

Telefonie

Smart Home

Live-TV

Sendersuchlauf

Senderliste

Spektrum

Assistenten

🗠 Diagnose

System

 $\sim$ 

- Heimnetz

💮 WLAN

DVB-C

Im Menü unter DVB-C die Option "Sendersuchlauf" wählen.

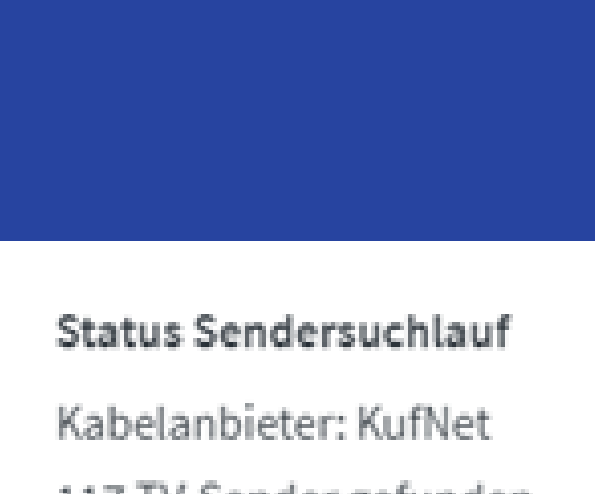

117 TV-Sender gefunden 49 Radiostationen gefunden Sendersuche abgeschlossen

## Art des Sendersuchlaufs

- $(\mathbf{O})$
- Parameter
  - Frequenz
  - Symbolrate
  - Modulation
  - Network ID

Schritt 4 "Standard Sendersuche" wählen, Parameter auf "Automatisch" belassen und "Sendersuchlauf starten".

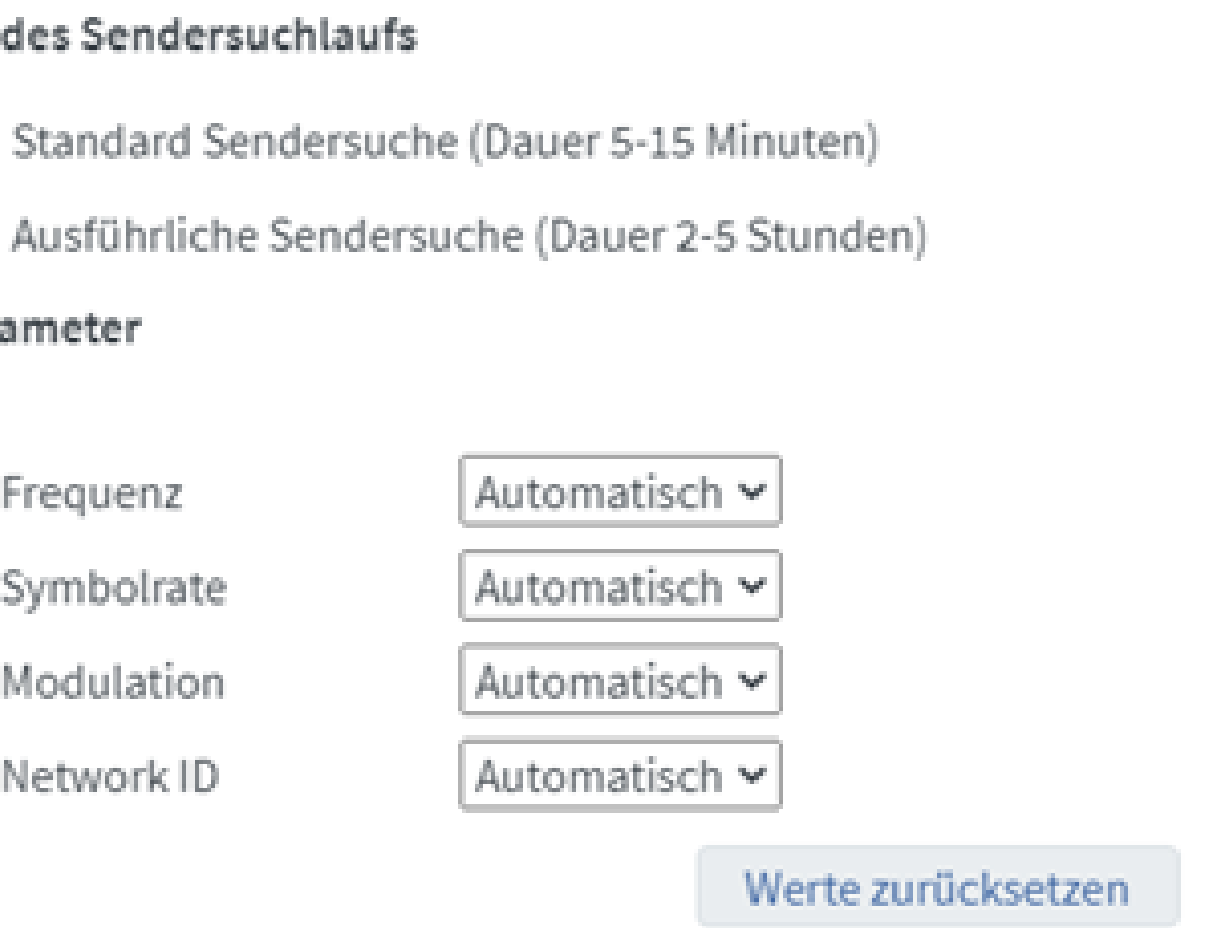